# Uniform Closing Dataset Quick Guide

# Relationship Establishment for Transfer Capability from Correspondent to Aggregator

Updated March 2020

# The Purpose of this Document:

This document provides an overview of relationship establishment capability within the Uniform Closing Dataset (UCD) collection solution. For more information please refer to the <u>UCD Collection Solution User Guide</u> for details.

#### **Overview:**

The UCD collection solution allows correspondent lenders to transfer UCD data to an aggregator. The two organizations involved in the UCD transfer transaction must have an established relationship in the UCD solution.

- A one-time set-up activity between the organizations must be completed before a transfer can be made.
- Either party (correspondent or aggregator) can initiate the relationship establishment request; the other party must then approve (or reject) the request. Either party can terminate an existing relationship.
- Relationships can only be established using the UCD solution. If you are a direct integration user, you must use the collection solution user interface to establish the relationship.
  - **NOTE:** This is optional functionality and not required to meet the 2017 UCD mandate.

# Perquisite

To establish a relationship the user must be assigned the UCD\_ADMIN role in Technology Manager. The UCD\_ADMIN role should only be provisioned to a limited number of users. These are specific users in your organization who have the ability to initiate, approve, and view established relationships between the correspondent and their aggregator.

**NOTE:** Users **must have both** UCD\_ADMIN and UCD\_SUBMIT roles to have complete functionality (submit, transfer, and relationship).

# **Initiate a Relationship Request**

**NOTE:** Once you have the UCD\_ADMIN role for UCD you can initiate a relationship between your organization and another organization. Either the correspondent or aggregator can initiate the request.

From the UCD solution Home page, click the Relationship tab:

| Home | Submission Histo | ry Re                            | lationship         | Transfer | Activity            |  |
|------|------------------|----------------------------------|--------------------|----------|---------------------|--|
|      |                  | Please enter y                   | our search criteri | a        |                     |  |
|      |                  | Lender Name                      | Э                  | ~        | Enter a Lender Name |  |
|      |                  |                                  |                    |          |                     |  |
|      |                  |                                  | CLEAR              |          |                     |  |
|      |                  |                                  |                    |          |                     |  |
|      |                  | Requests Re                      | ceived             |          |                     |  |
|      |                  | Requests Initial                 | tiated             |          |                     |  |
|      |                  | <ul> <li>Relationship</li> </ul> | Status             |          |                     |  |

The Relationship tab has four sections:

- 1. Lender Name or Seller/Servicer # Select Lender Name or Seller/Servicer # to find an organization
- 2. Requests Received Displays the relationship requests that have been sent to your organization
- 3. Requests Initiated Displays the relationship requests that your organization has initiated
- 4. Relationship Status Displays the status of the relationships you have within your organization

**NOTE:** If a lender does not have the UCD\_SUBMIT role, the lender will not appear in the search criteria.

#### **Initiate a Relationship**

- 1. From the UCD solution Home page, select the Relationship tab
- 2. Choose your search criteria Lender Name or Seller/Servicer #
- 3. Enter the Name of the organization or Seller/Servicer #

| Lender Name         | ~    | UCD Bank |  |
|---------------------|------|----------|--|
| SEARCH              | LEAR |          |  |
|                     |      |          |  |
| Requests Received   |      |          |  |
| Requests Initiated  |      |          |  |
| Relationship Status |      |          |  |

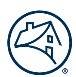

- 4. Click on the Search button
- 5. All matching organizations will be displayed
- 6. Click the box to select the Lender Name and Seller/Servicer # you want to establish a relationship with
- 7. Click the **Send Request** button

A message will display that indicates the Relationship has been initiated.

| Lender Name 🗢 | Seller Servicer # 🗢 | Action                 |
|---------------|---------------------|------------------------|
| UCD BANK 1    | 32668               |                        |
| UCD BANK 2    | 32669               | Relationship Initiated |

**NOTE:** If multiple results display when searching by Lender Name, verify you chose the correct Seller/Servicer #. If the lender you are searching for is not found, contact them to ensure they have the UCD\_SUBMIT role and verify their Seller/Servicer #.

| Please enter your search criteria |          |                     |              |                  |
|-----------------------------------|----------|---------------------|--------------|------------------|
| Lender Name 🗸 🗸                   | UCD Bank |                     |              |                  |
| SEARCH CLEAR                      |          |                     |              | <u>C Refresh</u> |
| Filter all columns                |          |                     |              |                  |
| Lender Nam                        | e ≑      | Seller Servicer # ≑ | Action       |                  |
| UCD BANK 1                        |          | 32668               |              |                  |
| UCD BANK 2                        |          | 32669               |              |                  |
| PREV 1 NEXT 15 T                  |          |                     |              |                  |
|                                   |          |                     | SEND REQUEST |                  |

A Lender Name may have a prefix in their name. A prefix may appear for Non-Sellers who do not sell loans directly to Fannie Mae. If a prefix appears in a lender's name, and it is the lender you want to establish a relationship with, select the lender. Following the prefix, the lender's legal name should be listed. Some, but not all Non-Sellers will have one of the following prefixes:

- UCDP
- UCDP ONLY
- SU ONLY MPF
- DU ONLY NA

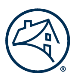

DU ONLY

After initiating a request, pending requests can been tracked under the *Requests Initiated* section before the request is Approved.

| ✓ Requests Initiated |                      |           |                        |
|----------------------|----------------------|-----------|------------------------|
|                      |                      |           | 2 Refresh              |
| Filter all columns   |                      |           |                        |
| Lender Name 🗢        | Seller Servicer # \$ | Status ≑  | Request Date/Time ≑    |
| UCD BANK 2           | 32669                | Initiated | 02/06/2020 02:35:41 PM |

#### **Approve Relationship Request**

Once the relationship is requested, the organization with whom the relationship has been requested must use the UCD solution to approve the request. On the Relationship tab there will be an indicator to let the organization know that a request has been sent to them.

From the UCD solution Home page, select the **Relationship** tab.

- If an organization has sent you a relationship request, the Relationship tab will display an icon Indicating a request was sent
- Select the Organization's Name by clicking the check box
- Select the Approve button

| • | Requests Received  |                     |           |                        |         |           |
|---|--------------------|---------------------|-----------|------------------------|---------|-----------|
|   |                    |                     |           |                        |         | C Refresh |
|   | Filter all columns |                     |           |                        |         |           |
|   | Lender Name 🗢      | Seller Servicer # 🗢 | Status ≑  | Request Date/Time ≑    | Action  |           |
|   | UCD Bank 1         | 12345               | Initiated | 04/02/2018 11:44:40 AM |         |           |
|   |                    | -                   | Initiated | 04/02/2018 11:48:18 AM |         |           |
|   | PREV 1 NEXT        | 5 •                 |           |                        | APPROVE | REJECT    |

The approver will see the confirmation that a relationship has been established.

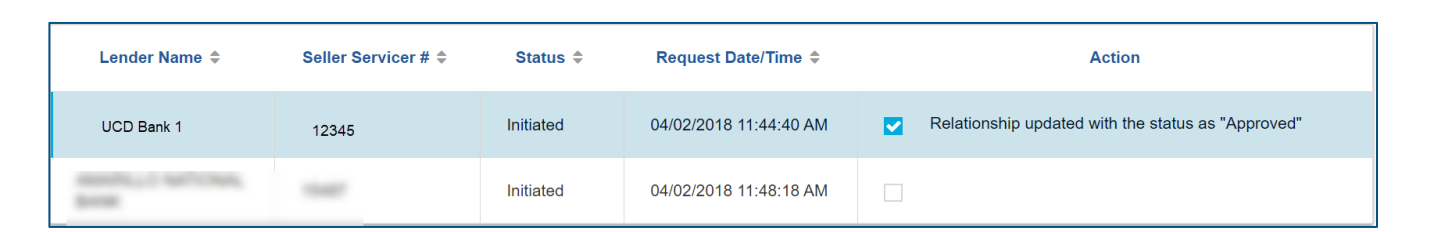

Once the relationship is approved, the organization will be displayed in the Relationship Status section.

| <ul> <li>Requests Initiated</li> </ul> |                     |           |                        |
|----------------------------------------|---------------------|-----------|------------------------|
|                                        |                     |           | 2 Refresh              |
| Filter all columns                     |                     |           |                        |
| Lender Name \$                         | Seller Servicer # ≑ | Status ≑  | Request Date/Time 💠    |
| UCD BANK 2                             | 32669               | Initiated | 02/06/2020 02:35:41 PM |

Once the relationship request has been approved by the organization, the organization will appear under the Relationship Status section as **Approved.** 

| <ul> <li>Relationship Status</li> </ul> |                      |          |                        |                        |        |           |
|-----------------------------------------|----------------------|----------|------------------------|------------------------|--------|-----------|
|                                         |                      |          |                        |                        |        | C Refresh |
| Filter all columns                      |                      |          |                        |                        |        |           |
| Lender Name \$                          | Seller Servicer # \$ | Status 👻 | Request Date/Time ≑    | Update Date/Time ≑     | Action |           |
| UCD Bank1                               | 19730                | Approved | 05/10/2017 08:53:23 AM | 02/06/2020 02:56:23 PM | 8      |           |

# **Reject Relationship Request**

- 1. Select the Organization's Name by clicking the **check box**
- 2. Select the **Reject** button

| <ul> <li>Requests Received</li> </ul> |                     |           |                        |         |           |
|---------------------------------------|---------------------|-----------|------------------------|---------|-----------|
|                                       |                     |           |                        |         | 2 Refresh |
| Filter all columns                    |                     |           |                        |         |           |
| Lender Name ≑                         | Seller Servicer # ≑ | Status ≑  | Request Date/Time ≑    | Action  |           |
| UCD Bank 1                            | 12345               | Initiated | 04/02/2018 11:44:40 AM |         |           |
|                                       |                     | Initiated | 04/02/2018 11:48:18 AM |         |           |
| PREV 1 NEXT                           | 5 •                 |           |                        | APPROVE | REJECT    |

#### 3. A message will be displayed that the status has been updated to **Rejected**.

| Lender Name ≑  | Seller Servicer # \$ | Status ≑  | Request Date/Time 🗘    | Action                                             |
|----------------|----------------------|-----------|------------------------|----------------------------------------------------|
| UTMORTING, NO. | 102.14               | Initiated | 04/02/2018 11:44:40 AM |                                                    |
| UCD Bank 1     | 12345                | Initiated | 04/02/2018 11:48:18 AM | Relationship updated with the status as "Rejected" |

Once the relationship request has been rejected by the organization, the organization will appear under the Relationship Status section as **Rejected**.

| <ul> <li>Relationship Status</li> </ul> |                     |          |                        |                        |        |           |
|-----------------------------------------|---------------------|----------|------------------------|------------------------|--------|-----------|
|                                         |                     |          |                        |                        |        | C Refresh |
| Filter all columns                      |                     |          |                        |                        |        |           |
| Lender Name ≑                           | Seller Servicer # ≑ | Status ≑ | Request Date/Time ≑    | Update Date/Time ≑     | Action |           |
| UCD Bank 1                              | 12345               | Rejected | 03/06/2018 11:35:40 AM | 02/07/2020 03:20:35 PM | Ø      |           |

# **Terminate Relationship**

At any time, an established relationship can be terminated by either organization.

- 1. From the Relationship tab, navigate to the **Relationship Status** section
- 2. Click the **terminate** icon under Action for the organization you want to terminate the relationship with.

| <ul> <li>Relationship Status</li> </ul> |                     |          |                        |                        |        |           |
|-----------------------------------------|---------------------|----------|------------------------|------------------------|--------|-----------|
|                                         |                     |          |                        |                        |        | 2 Refresh |
| Filter all columns                      |                     |          |                        |                        |        |           |
| Lender Name 🗢                           | Seller Servicer # 🗢 | Status 🖨 | Request Date/Time ≑    | Update Date/Time 🗢     | Action |           |
| UCD Bank 1                              | 12345               | Approved | 05/04/2017 01:34:49 PM | 05/04/2017 01:51:28 PM | 0      |           |

3. A pop-up box will appear to confirm you want to terminate the relationship

#### 4. Click Continue

| Proceed with Relationship Termination? |        |          |  |  |  |  |  |  |
|----------------------------------------|--------|----------|--|--|--|--|--|--|
|                                        | CANCEL | CONTINUE |  |  |  |  |  |  |
|                                        |        |          |  |  |  |  |  |  |

A message will display under the Action column that the status has been terminated.

| Lender Name 🗢 | Seller Servicer # 🖨 | Status 🖨 | Request Date/Time 🗢    | Update Date/Time 🜲     | Action                                               |
|---------------|---------------------|----------|------------------------|------------------------|------------------------------------------------------|
| UCD Bank 3    | 98989               | Approved | 04/07/2017 09:43:33 AM | 02/07/2020 03:10:56 PM | Relationship updated with the status as "Terminated" |

Once you click refresh the status display changes to Terminated

**NOTE:** If a relationship is terminated, both parties will be able to view the previously shared Casefile data and resubmit with new data. Terminating the relationship prevents any future transfers between the organizations. In order to remove the transferred lenders' access, the transferring lender must cancel the transfer.

#### **Re-Initiate the Relationship**

At any time, a terminated or rejected relationship can be re-initiated by either organization.

- 1. From the Relationship tab, navigate to the Relationship Status section
- 2. Click the **re-initiate** icon for the organization you want to establish the relationship with

3. A message will appear confirming the Relationship was initiated.

| Relationship Status |                     |          |                        |                        |                        |
|---------------------|---------------------|----------|------------------------|------------------------|------------------------|
|                     |                     |          |                        |                        | 2 Refresh              |
| Filter all columns  |                     |          |                        |                        |                        |
| Lender Name 🗢       | Seller Servicer # 🗢 | Status ≑ | Request Date/Time 🗢    | Update Date/Time 🗢     | Action                 |
| UCDBank 3           | 98989               | Rejected | 03/06/2018 11:35:40 AM | 02/07/2020 03:20:35 PM | Relationship Initiated |

**NOTE:** The relationship will need to be approved. A relationship can only be re-initiated a maximum of three times.

# Additional UCD Resources

To learn more about the Uniform Closing Dataset (UCD), visit the FannieMae.com UCD page at: <u>https://singlefamily.fanniemae.com/delivering/uniform-mortgage-data-program/uniform-closing-dataset</u>.

Key documents on the UCD

- UCD Collection Solution User Guide: <u>https://singlefamily.fanniemae.com/media/6026/display</u>
- UCD Feedback Messages: <u>https://singlefamily.fanniemae.com/media/document/xlsx/ucd-feedback-messages</u> UCD Solution User Training (self-paced eLearning): <u>https://www.fanniemae.com/content/recorded\_tutorial/ucd-</u> <u>collection-solution</u>